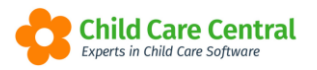

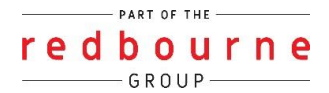

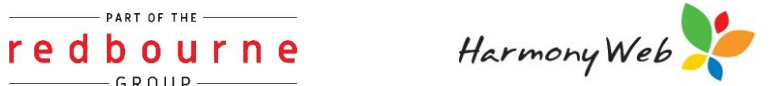

# **COLOUR SCHEME**

Your software colour scheme can change to reflect your services uniqueness.

You can also add a Logo that will display throughout the different areas of your software

This tip sheet will walk you through:

- Changing Colour Theme
- Changing Logo

Summary

Accessing Site Settings

- 1. Click into the Settings Cog
- 2. Select Site Settings

To Change Colour Theme

- 1. Select Theme Colour
- 2. Click Save

To Add a Logo

- 1. Select Browse
- 2. Click Save

To remove a Logo

- 1. Select remove
- 2. Click Save

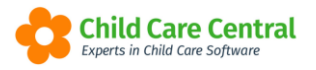

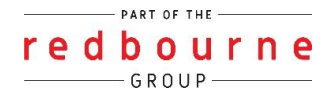

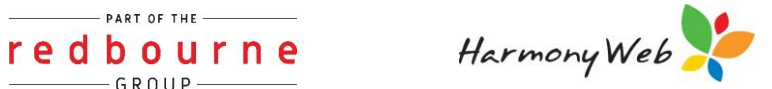

## **COLOUR SCHEME**

Detailed

## **Accessing Site Settings**

Navigate to the Settings Cog and select Site Settings

| me                           |                  |               |                 |          | Demonstration S <sup>a</sup>       |
|------------------------------|------------------|---------------|-----------------|----------|------------------------------------|
|                              |                  |               |                 |          | & Stop Impersonating               |
|                              |                  |               |                 |          | Account Settings                   |
| Nork Centre                  |                  |               |                 |          | CCS Provider                       |
| ork ochac                    |                  |               |                 |          | CCS Debt Management                |
| Velcome to your Work Centre. |                  |               |                 |          | CCS Supporting Docs                |
|                              |                  |               |                 |          | Site Settings                      |
| Daily Care                   | Children In Care | e-Signatures  | Parent Feedback | Messages | Approvals                          |
| W4 -                         |                  |               |                 | _        | Users/Personnel                    |
| Ц 🗮                          |                  |               | $\bigcirc$      |          | <b>₽</b> Setup                     |
| Ç 🖴                          |                  |               | _               |          | M Subscriptions                    |
|                              |                  |               |                 |          | 🖂 Email Logs                       |
|                              |                  |               | ]               |          | E e-Signature Audit Logs           |
| Children                     | Roll Call        | Parent Portal |                 |          | e-Signature Bus Roll Configuration |
| onnaron                      |                  |               |                 |          | e-Signature Settings               |
| Ť                            |                  | <b>K</b>      |                 |          | My Profile (rbs-jacintao)          |
| 29 Active Children           | _                |               |                 |          | € Log off                          |

The Site Settings window will appear:

| bourne Child Care Centre                                                        |        |
|---------------------------------------------------------------------------------|--------|
| Redbourne                                                                       |        |
| the Portal Access Enabled: Yes                                                  |        |
| ceive email notification for new online enrolment submissions                   |        |
| able e-Signature Family PIN Management                                          | Remove |
| ort By:   Sumame O First Name  Green  Green                                     | ~      |
| ease note: You will need to log out and back in again for your anges to appear. |        |
|                                                                                 |        |

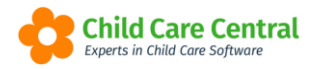

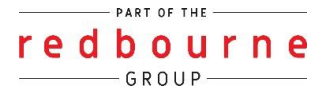

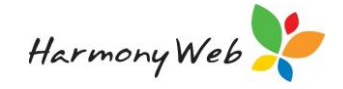

#### **Changing Theme Colour**

There are 12 colour themes you can select from including Green, Orange, Pink, Red, Blue, Purple and Gray.

To change the colour theme, select the dropdown arrow under Theme Colour

| Name                                                                                |   | Logo    |               |   |  |
|-------------------------------------------------------------------------------------|---|---------|---------------|---|--|
| Redbourne Child Care Centre                                                         | ÷ |         |               |   |  |
| Parent Portal Access Enabled: Yes                                                   |   | 2       | Child Care    |   |  |
| Receive email notification for new online enrolment submissions                     |   |         |               |   |  |
| Enable e-Signature Family PIN Management                                            |   |         | Browse Remove |   |  |
| Site Sort By:   Surname  First Name                                                 |   | Theme C | olour         | - |  |
| Blasse weter Mercuill mond to her and and heads in amin features                    |   | Green   | •             |   |  |
| changes to appear.                                                                  |   |         |               |   |  |
| Please note: You will need to log out and back in again for your changes to appear. |   | Green   | v             |   |  |

#### Click Save

Note: You will need to log out and back in again for your changes to appear.

### Changing Logo

To change your Service Logo that will appear on your Parent Portal select

This will open a window where you an upload a logo from your device.

To remove an unwanted Logo select

| SITE SETTINGS                                                                                                    |                                                                              | 🖺 Save |
|----------------------------------------------------------------------------------------------------|------------------------------------------------------------------------------|--------|
| Name           Redbourne Child Care Centre           Parent Portal Access Enabled.           Care Centre           Parent Portal Access Enabled.           Care Centre           Care Centre           Parent Portal Access Enabled.           Care Centre           Care Centre           Care Centre           Care Centre           Care Centre           Stet Sort By:           © Sumame O First Name           Please note: You will need to log out and back in again for your changes to appear.           Send Online Enrolment URL | Logo<br>Redbourne<br>Child Care<br>Brouse<br>Remove<br>Theme Colour<br>Green |        |

#### Click Save

Note: You will need to log out and back in again for your changes to appear.